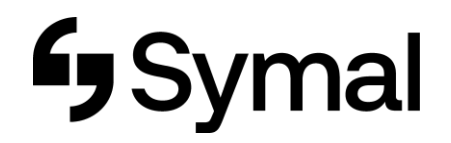

## How to Apply for Leave - App

The user guide outlines how to apply for your leave using the Dayforce App.

| 9:52 all 🕈 🖷   | Time Away                                | /-15 at 40          | Cancel New request Saw         |
|----------------|------------------------------------------|---------------------|--------------------------------|
|                | All Pendin + New request                 | Q Search            |                                |
| FAVOURITE TABS | Company holidays                         | Annual Leave        | DETAILS<br>Reason Annual Leave |
| Availability   | View balances                            | Birthday RDO        | View balances                  |
| Calendar >     |                                          | Compassionate Leave | Requested: 4.5667 Hours        |
| Directory      | Link Comments                            | Fatigue Day         | TIME                           |
| TEATURES       | They -                                   | Jury Duty           | Start Tue, 28 Mar 2023         |
| Ip Earnings    |                                          | Leave Without Pay   | All day                        |
| 🖬 Hub >        | No time away requests.<br>Tap to refresh | Long Service Leave  |                                |
| As Schedules   |                                          | Personal Leave      | COMMENTS                       |
| Time Away      |                                          | Wellbeing Day       | tap to add a comment           |
| 图 Timesheet    |                                          |                     |                                |